คู่มือระบบสำนักงานอิเลกทรอนิกส์ สำหรับหน่วยงานภายในระบบ

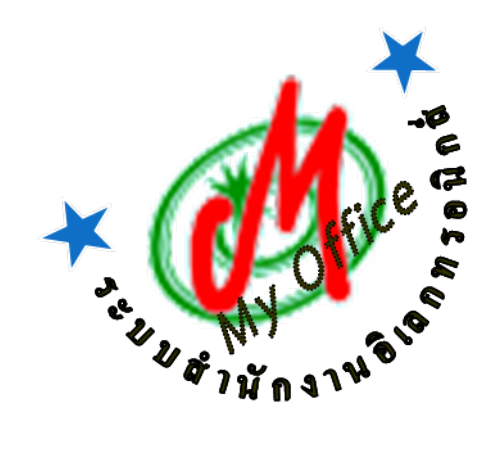

# สำนักงานศึกษาธิการจังหวัด

ลิขสิทธิ์ นายทวีรัตน์ เทพนะ <u>taweerath2008@hotmail.com</u> 0878373794

ระบบรับส่งหนังสือของสำนักงานศึกษาธิการจังหวัดนครสวรรค์ เข้าใช้งานระบบได้ที่ http://122.155.223.12/myoffice/2562

การรับหนังสือราชการ

1. เมื่อเข้าสู่ระบบ My Office

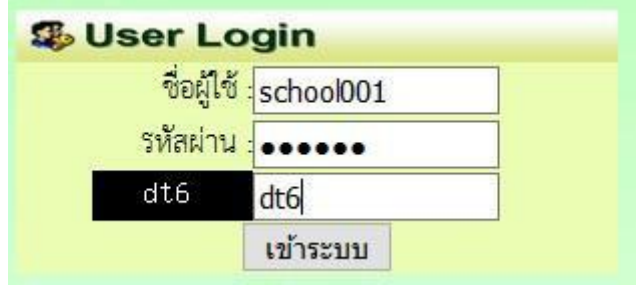

- 2. คลิกเมนูแฟ้มหนังสือราชการ
- 🌞 หนังสือรอดำเนินการ
  - แฟ้มหนังสือราชการ 1 เรื่อง
  - แฟ้มหนังสือเวียน <u>1</u> เรื่อง
  - แฟ้มหนังสือหน่วยงาน 1 เรื่อง
- ปรากฏรายการหนังสือราชการที่ส่งถึงงหน วยงาน คลิกดาวน์โหลดไฟล หนังสือ เมื่อดาวน์ โหลด เรียบร้อยแล้ว คลิก จัดเก็บ

| ุ่มผาง<br><u>จัดเก็บ</u> |
|--------------------------|
|                          |

4. เมื่อจัดเก็บแล้วหนังสือจะไปจัดเก็บในทะเบียนรับ สามารถเปิดดูเอกสารย้อนหลังได้

| ทะเบียนรับหนังสือราชการของสพป.สงขลา เขต 1 |            | อราชการของสพป.สงขลา เขต 1 | ระบุคำที่ต้องค้นหา |                        | ค้นหา    |
|-------------------------------------------|------------|---------------------------|--------------------|------------------------|----------|
|                                           | เลขหนังสือ | เรื่อง                    | ว/ด/ป/ที่ส่ง       | จาก                    | ดูเอกสาร |
| W                                         | 04232/ว1   | ทดสอบส่งหน่วยงาน          | 29 ນີ.ຍ. 2560      | นางสาวชัญญาภรณ์ ขุมผาง | Q        |

หมายเหตุ การรับหนังสือเวียนและหนังสือจากหน่วยงานด วยกัน ใช้แนวปฏิบัติเดียวกัน

## การส่งหนังสือราชการ

1. เมื่อเข้าระบบ myoffice

| 🥵 User Login |           |
|--------------|-----------|
| ชื่อผู้ใช้   | school001 |
| รหัสผ่าน     |           |
| dt6          | dt6       |
|              | เข้าระบบ  |

2. คลิกเมนูส่งหนังสือถึง ศธจ.

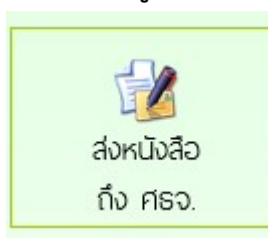

3. ปรากฏหน้าต่างฟอร์ม กรอกข้อมูลรายการตามฟอร์ม แล้วคลิกบันทึกส่งเอกสาร

| ประเภท : 🖲 📕 ปกติ 🔿 📕 ด่วน 🔿 📕 ด่วนมาก 🔿 📕            | ด่วนที่สุด |
|-------------------------------------------------------|------------|
| เรื่อง : <mark>รายงานด้วชขี้วัด</mark>                |            |
| เลขที่หนังสือ : <mark>ที่ ศธ 04096/ว45</mark>         |            |
| ลงวันที่ : <mark>2017-06-29</mark>                    |            |
| <b>ผู้ส่ง :</b> สพป.สงขลา เขต 1                       |            |
| ถึงกลุ่ม : <mark>กลุ่มนโยบายและแผน &gt;&gt;</mark>    |            |
| หนังสือน้ำ : C:\Users\taweerath\Documents\Microsoft W | Browse     |
| เอกสารแนบ 1 :                                         | Browse     |
| เอกสารแนบ 2 :                                         | Browse     |
| เอกสารแนบ 3 :                                         | Browse     |
| บันทึกส่งเอกสาร                                       |            |

 ปรากฏหน้าต่างตรวจสอบหนังสือส่ง ตรวจสอบรายการและเอกสารแนบ ถ้าผิดให้คลิกแก้ไขแล้ว ดำเนินการใหม่ ถ้าถูกต้องแล้วคลิกกลับหน้าแรก รายการเอกสารที่ส่งไปถึง จะเก็บไว้ที่แฟ้มหนังสือ ส่ง

|                                         | แก้ไขหนังสือ |
|-----------------------------------------|--------------|
| <b>เลขที่หนังสือ :</b> ที่ ศธ 04096/ว45 |              |
| <b>ลงวันที่</b> : 29 มิถุนายน 2560      |              |
| เรื่อง : รายงานตัวชขี้วัด               |              |
| <b>ผู้ส่ง :</b> สพป.สงขลา เขต 1         |              |
| ส่งถึง : กลุ่มนโยบายและแผน              |              |
| เอกสารแนบ : หนังสือนำ ,                 |              |

หมายเหตุ การส่งหนังสือให้หน่วยงานที่อยู่ในระบบด้วยกัน ดำเนินการลักษณะเดียวกันกับ หนังสือส่งถึง ศธจ.

#### หนังสือส่งคืนจากเขตศึกษาธิการจังหวัด

- เมื่อเข้าระบบ ที่เมนูหนังสือรอดำเนินการ ถ้ามีรายการหนังสือส่งคืน ให้คลิกเมนูนี้เพื่อดูรายละเอียดและ แก้ไข
- หนังสือรอดำเนินการ
  แพ้มหนังสือเวียน <u>1</u> เรื่อง
  แพ้มหนังสือส่งคืน <u>1</u> เรื่อง 
  แพ้มหนังสือส่งคืน <u>1</u> เรื่อง
- ปรากฏรายการเอกสาร และแสดงการแจ้งให้แก้ไข เมื่อดำเนินการจัดการเอกสารที่แก้ไขเรียบร้อยแล้ว คลิกแก้ไขเพื่อส่งให้กับเขตพื้นที่การศึกษาอีกครั้ง

|                 | แก้ไขส่งหนังสือถึงสำนัก         | งาน                                  |
|-----------------|---------------------------------|--------------------------------------|
| ประเภท :        | 💿 📕 ปกติ 🔿 📕 ด่วน 🔿 📕 ด่วนมาก   | 🔿 📕 ด่วนที่สุด                       |
| เรื่อง :        | สำรวจข้อมูลนักเรียนยากจน        |                                      |
| เลขที่หนังสือ : | 040416.12/1                     |                                      |
| ลงวันที่ :      | 2016-11-27                      |                                      |
| ผู้ส่ง :        | โรงเรียนวัดยางเอน               |                                      |
| ถึงกลุ่ม :      | กลุ่มนโยบายและแผน 🗸             |                                      |
| หนังสือนำ :     | เรียกดู ไม่มีไฟล์ที่ถูกเลือก    | <pre>025591127_174301_1928.pdf</pre> |
| เอกสารแนบ 1 :   | เรียกดู คำสังแต่งตั้งกรรมกา.doc |                                      |
| เอกสารแนบ 2 :   | เรียกดู ไม่มีไฟล์ที่ถูกเลือก    |                                      |
| เอกสารแนบ 3 :   | เรียกดู ไม่มีไฟล์ที่ถูกเลือก    |                                      |
|                 | บันทึกส่งเอกสาร                 |                                      |
|                 |                                 |                                      |

หมายเหตุ รายการเอกสารที่ส่งคืนไม่ต้องดำเนินการส่งใหม่ ให้ดำเนินการแก้ไขเอกสารฉบับเดิม

## การใช้งานของธุรการเกี่ยวกับหนังสือ

#### 1. มนูด้านซ้ายมือ เอกสารรอดำเนินการ

เมนูที่ 1 หนังสือราชการ หมายถึง หนังสือที่ส่งจากคำนักงานศึกษาธิการจังหวัดถึงหน่วยงาน จะแสดง จำนวนหนังสือเมื่อมีหนังสือเข้ามา

เมนูที่ 2 หนังสือเวียน เป็นหนังสือที่ส่งเวียนจากสำนักงานจังหวัด ประเภทหนังสือที่ไม่มีเลขที่เอกสาร เช่น การขอข้อมูลหรือเอกสารเพิ่มเติม การแจ้งข่าวสารจากสำนักงานศึกษาธิการจังหวัด เป็นต้น

เมนูที่ 3 หนังสือจากหน่วยงานในระบบ เป็นเมนูหนังสือที่ส่งระหว่างหน่วยงานต่างๆที่อยุ่ในระบบนี้

เมนูที่ 4 หนังสือส่งคืน เป็นรายการที่ทางหน่วยงานส่งหนังสือคืนให้แก้ไข ในกรณีหนังสือที่ส่งไปมีรายการ ที่ผิด

#### 2. เมนูด้านขวามือเป็นเมนู แฟ้มรายงานระดับโรงเรียน ประกอบด้วย

1.ฟ้มส่งหนังสือถึง ศธจ.เป็นแฟ้มเก็บรายการหนังสือที่ส่งจากหน่วยงานต่างๆที่อยู่ในระบบไปถึงสำนักงาน ศึกษาธิการจังหวัด

2.แฟ้มรับหนังสือจาก ศธจ. เป็นแฟ้มเก็บหนังสือราชการจาก ศธจ.ที่ลงทะเบียนจัดเก็บแล้ว

3.แฟ้มรับหนังสือหนังสือเวียน เป็นเมนูหนังสือเวียนที่บุคลากร ศธจ.ส่งให้หน่วยงานที่มีการลงทะเบียน จัดเก็บแล้ว

4.แฟ้มส่งหนังสือถึงหน่วยงานในระบบ เป็นเมนูที่จัดเก็บหนังสือส่งของหน่วยงานที่ส่งไปให้หน่วยงาน ต่างๆที่อยู่ในระบบ MyOffice

5.แฟ้มรับหนังสือจากหน่วยงานในระบบ เป็นเมนูจัดเก็บหนังสือที่หน่วยงานต่างๆส่งถึงและธุรการ ลงทะเบียนรับแล้ว

## การแก้ไขข้อมูลส่วนตัว

#### กรณีต้องการเปลี่ยน PASSWORD หรือ ย้ายสถานที่ทำงาน

1.เมื่อเข้าระบบแล้ว ให้คลิก เมนู แก้ไขข้อมูลส่วนตัว

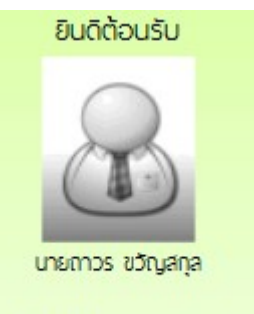

### แก้ไขข้อมูลสวนตัว

2.ปรากฏหน้าต่างฟอร์มข้อมูล่วนตัว สามารถเปลี่ยนรหัสผ่าน หรือ ย้ายโรงเรียนที่ได้รับย้ายไปดำรง ตำแหน่งได้ ตามสภาพที่เป็นปัจจุบัน แล้วคลิกแก้ไขข้อมูล

| ชื่อผู้ใช้ :           | chool001           |
|------------------------|--------------------|
| รหัสผ่าน :             |                    |
|                        |                    |
| ชื่อ :                 | โรงเรียนวัดยางเอน  |
| <mark>ຢີເມ</mark> ล໌ : | rrr@ddd.com        |
|                        | แก้ไขข้อมูลส่วนตัว |
|                        |                    |